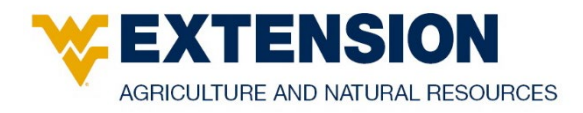

# WVU Extension Crop Fertilization Recommendation Software and Databases

Ed Rayburn, WVU Extension Specialist – Forages and Agronomy, and Tom Basden, WVU Extension Specialist – Nutrient Management

This document provides future WVU Crop Fertilization Recommendation Software and Database administrators an outline to understand input functions, recommendations, database structure and output produced by this tool.

In 2017, WVU faculty started revising the WVU fertilizer recommendations and report software to update recommendations based on Mehlich 3 soil extraction, crop yield response to soil type, and include commercial vegetable crop recommendations. This new system was implemented in 2018. This document outlines the software used to generate the recommendation report with recommendation, report and customer databases.

# **Software Interface**

The software used for developing the WVU Fertilizer Recommendation System (FRS) is the Cold Fusion Mark-Up Language (CFML) by Adobe Software. The FRS interface has been constructed to be as self-directing as possible. One software constraint that may cause confusion is that some pages will initially have a single dialog box, while other dialog boxes only show up as needed once initial and earlier boxes are filled in.

# Login Page

To use the Fertilizer Recommendation System, use the following web address to log in: <u>http://w1p-extprod000.wvu-ad.wvu.edu/soiltesting/login.cfm</u> (Figure 1).

Figure 1. WVU Fertilizer Recommend System login page.

| West Virginia University.<br>Extension service | WVU Fertilizer Recommend Sy                                                                                                    | WWU Davis<br>rstem WWU Extension Sei | A collaboration between the<br>College - Plant and Soil Sciences and the<br>rvice - Agriculture and Natural Resources |
|------------------------------------------------|----------------------------------------------------------------------------------------------------|--------------------------------------|----------------------------------------------------------------------------------------------------|
|                                                | Please enter your EMAIL and password<br>Registered Email Address:<br>Password:<br><i>Forgot Password?</i><br><i>Claim Your ANR Account</i><br><i>Still can't login?</i> - give Extension Technology a call at (304) : | Log In<br>293-8967 for help1         |                                                                                                    |

Enter the WVU email address and password that was used to create an account. If the user does not have an account, they need to click on the *Claim Your ANR Account* link and enter their WVU email address, case sensitive password and confirm the password. Only authorized WVU Extension staff and faculty and Davis College faculty are authorized to have administrative accounts.

Those using the system must be registered by the system administrator and assigned a level of authority. County faculty have authority to look up sample submissions, update and save the soil series on a submission, generate alternative crop fertilizer recommendations for a submission, and generate summary reports from the submission database. Alternative crop code recommendations are not saved in the submission database but are saved as a note in an alternative crop code file. County faculty have authority to view data tables, but not to edit data tables. System administrators have authority to edit data tables and submissions.

# **Home Page**

The home page is the system's center of operation and is divided into five working sections (Figure 2):

- Download and save a soil sample submission form
- Customer accounts
- Sample submission
- Data tables
- Tools

# Access to Soil Sample Submission Form

A link at the top of the page provides access to the most current version of the soil sample submission form. This is a PDF form that uses drop-down menus to make filling out the form easier. Using this submission form on a computer, rather than by hand, provides legible information that is less likely to be entered incorrectly at the lab. The system works best when customers provide current and accurate email addresses and phone numbers. Customers should download the submission form and save it to their computer or have county WVU Extension staff fill in the customer information. Multiple copies can then be made for the customer to fill in the sample information as needed.

Figure 2. WVU Fertilizer Recommend System home page.

| West Virginia University.<br>Extension service WVU Fert | A collaboration between the<br>WVU Davis College - Plant and Soil Sciences and the<br>WVU Extension Service - Agriculture and Natural Resources |
|---------------------------------------------------------|----------------------------------------------------------------------------------------------------|
| Home Page                                               |                                                                                                    |
| Download and save a soil sample subm                    | ISSION form (a fillable PDF form with drop-down menus)                                                                                          |
| Cu                                                      | stomer Accounts                                                                                                    |
| Add a new customer account                              |                                                                                                    |
| Edit a customer account                                 |                                                                                                    |
| Delete/Merge customer accounts                          |                                                                                                    |
| Sai                                                     | mple Submission                                                                                                    |
| Add a new soil sample submission                        |                                                                                                    |
| Update a soil sample submission                         |                                                                                                    |
| View an existing soil sample report                     | Generate an alternative crop code report                                                                                                    |
| E-mail an existing soil sample report                   |                                                                                                    |
|                                                         |                                                                                                    |
|                                                         | Data Tables                                                                                                    |
| Edit ANR contacts                                       |                                                                                                    |
| Edit Fertilizer Recommendation tables                   | Download Fertilizer Recommendation tables                                                                                                    |
| View Customer Accounts                                  | Download Customer Accounts                                                                                                    |
| View Soil Samples Submissions                           | Download Soil Samples Submissions                                                                                                    |
| View Alternative Crop Report List                       | Download Alternative Crop Report List                                                                                                    |
|                                                         | Tools                                                                                                    |
| Soil Test Summary Report                                |                                                                                                    |
| Value of Ag Limestone Worksheet                         |                                                                                                    |
| Blended Fertilizer Calculator Worksheet                 |                                                                                                    |
| Univ. California Davis SoilWeb                          | lator                                                                                                    |
|                                                         |                                                                                                    |
| Logout                                                  |                                                                                                    |

# **Customer Accounts**

In the customer accounts section, the user can access three activities:

- Add a new customer account (Figure 3)
- Edit a customer account (Figure 4)
- Delete/merge customer accounts (Figure 5)

Customer accounts can be accessed using their phone number, a combination of last name/zip code/first name, a combination of last name/county/first name, or their e-mail address. When using one of these methods, follow-up drop-down menu boxes will open to allow continued selection of information for the individual. The sample submission section also provides a link to the "Add a New Customer Account" section when first entering a sample submission for new customers. The delete/merge customer account feature has been used when multiple database customers are actually a single customer. Open the page and follow the directions highlighted in blue to merge accounts and delete the faulty or unneeded account.

| WestVirginiaUniversity.<br>extension service  | WVU Fertilizer Recom | mend System        | A collaboration between the<br>WVU Davis College - Flant and Soil Sciences and the<br>WVU Extension Service - Agriculture and Natural Resources |
|-----------------------------------------------|----------------------|--------------------|----------------------------------------------------------------------------------------------------|
| Add a New Customer Account                    |                      |                    |                                                                                                    |
| WV Resident:   Yes   No First Name:           | Last Name:           |                    |                                                                                                    |
| Street/PO Box:                                | City:                |                    |                                                                                                    |
| County: V State:                              | Zip Code:            |                    |                                                                                                    |
| Customer's E-mail Account: No E-mail          |                      | Customer Phone Num | ber: 304                                                                                                    |
| Other E-mail addresses to receive the report: |                      |                    |                                                                                                    |
| No E-mail(s)                                  |                      |                    |                                                                                                    |
| Create Account & Go to Samp                   | le Submission        |                    |                                                                                                    |
|                                               |                      |                    |                                                                                                    |
|                                               |                      |                    |                                                                                                    |
|                                               |                      |                    |                                                                                                    |
|                                               |                      |                    |                                                                                                    |
|                                               |                      |                    |                                                                                                    |
|                                               |                      |                    |                                                                                                    |
|                                               |                      |                    |                                                                                                    |
|                                               |                      |                    |                                                                                                    |
|                                               |                      |                    |                                                                                                    |
|                                               |                      |                    |                                                                                                    |
|                                               |                      |                    |                                                                                                    |
|                                               |                      |                    |                                                                                                    |
| <u>keturn to main Ménu</u>                    |                      |                    |                                                                                                    |

Figure 3. Add a new customer account.

#### Figure 4. Edit a customer account.

| West Virginia University.<br>Extension service | WVU Fertilizer Recommend         | WW Date<br>System WV Extension | A collaboration between the<br>vis College - Plant and Soil Sciences and the<br>Service - Agriculture and Natural Resources |
|------------------------------------------------|----------------------------------|--------------------------------|----------------------------------------------------------------------------------------------------|
| Edit a Customer Account                        |                                  |                                |                                                                                                    |
| Look Up Customer Account                       | By:                              |                                |                                                                                                    |
| Last Name, Zip Code, First Name<br>Last Names  | •                                |                                |                                                                                                    |
| -OR-                                           |                                  |                                |                                                                                                    |
| Last Name, County, First Name<br>Last Names    | •                                |                                |                                                                                                    |
| -OR-                                           |                                  |                                |                                                                                                    |
| E-mail                                         | <ul> <li>Display User</li> </ul> | nfo                            |                                                                                                    |
| -0R-                                           |                                  |                                |                                                                                                    |
| Phone Number<br>304 Display User Int           | io l                             |                                |                                                                                                    |
| Return to Main Menu                            |                                  |                                |                                                                                                    |

Figure 5. Delete/merge customer accounts.

| West Virginia University.<br>Extension service | WVU Fertilizer Recommend System                           | A collaboration between the<br>WMJ Davis Callege - Flont and Soil Sciences and the<br>WMJ Extension Service - Agriculture and Natural Resources |
|------------------------------------------------|-----------------------------------------------------------|----------------------------------------------------------------------------------------------------|
| Delete/Merge Accounts                          |                                                           |                                                                                                    |
| Select an account to DELETE, you'll I          | be able to pick the account with which to MERGE it on the | next page                                                                                                    |
| 1. Last Name, Zip Code, First Name             | •                                                         |                                                                                                    |
| -OR-                                           |                                                           |                                                                                                    |
| 2. Last Name, County, E-mail<br>Last Names     | *                                                         |                                                                                                    |
| -OR-                                           |                                                           |                                                                                                    |
| 3. E-mail                                      |                                                           | •                                                                                                    |
| Display User Info                              |                                                           |                                                                                                    |
| 4. Phone Number<br>304 Display Us              | er Info                                                   |                                                                                                    |
| Return to Main Menu                            |                                                           |                                                                                                    |

# Sample Submission

The sample submission section of the home page allows the user to accomplish five actions:

- Add a new soil sample submission (Figure 6)
- Update a soil sample submission (Figure 7)
- View an existing soil sample report (Figure 8)
- E-mail an existing soil sample report (Figure 9)
- Generate an alternative crop code report (Figure 10)

When entering a new soil sample submission, the customer account can be accessed using their phone number or by using the last name/zip code/first name lookup method. When using the latter method, input boxes open up as information is added. If the customer does not have an account, there is a link to create a new account.

Figure 6. Add a new soil sample submission.

| West Virginia University.<br>Extension service              | WVU Fertilizer Recommend System          | A collaboration between the<br>WMJ Davis College - Hant and Sol Sciences and the<br>WMJ Extension Service - Agriculture and Natural Resources |
|-------------------------------------------------------------|------------------------------------------|----------------------------------------------------------------------------------------------------|
| Add a New Soil Sample Submission<br>Look Up Customer Accour | nt By:                                   |                                                                                                    |
| Last Name                                                   | Zip Code First Name                      |                                                                                                    |
| Last Names                                                  | •                                        |                                                                                                    |
| -OR- Phone: 304 Create Account Return to Main Menu          | nter a Soil Sumbission for This Customer |                                                                                                    |
|                                                             |                                          |                                                                                                    |

When updating a soil sample submission, the fastest method is to use the lab ID number for the submission. If the lab ID number is not available, the submission can be looked up using the customer's phone number or the last name/zip code/first name approach.

Figure 7. Update a soil sample submission.

| WestVirginiaUniver<br>extension service | WVU Fertilizer Recommend System         | A collaboration between the<br>WWU Davis College - Plant and Soll Sciences and the<br>WWU Extension Service - Agriculture and Natural Resources |
|-----------------------------------------|-----------------------------------------|----------------------------------------------------------------------------------------------------|
| Update a Soil Sample Sub                | mission                                 |                                                                                                    |
| Look Up Soil Sam                        | ole Submission By:                      |                                                                                                    |
| Enter Last Name, Zip Code, I            | irst Name to look up Soll Sample Report |                                                                                                    |
| Last Name                               | Zip Code First Name                     |                                                                                                    |
| Last Names                              |                                         |                                                                                                    |
| Phone: 304                              | Get Field IDs for This Phone Number     |                                                                                                    |
| Lab ID: 000000000 •                     | Go To Sample Data                       |                                                                                                    |
| Return to Main Menu                     |                                         |                                                                                                    |

When viewing a soil sample submission, the fastest methods are to use the submission lab ID number or the customer's phone number. If these are not available, the submission can be looked up using the last name/zip code/first name approach. This page provides a link to the page for creating an alternative crop code report.

#### Figure 8. View existing soil sample reports.

| West Virginia University.<br>Extension service                                                          | WVU Fertilizer Recommend System                        | A collaboration botween the<br>WHJ Davis College - Hant and Soil Sciences and the<br>WHU Extension Service - Agriculture and Natural Resources |
|----------------------------------------------------------------------------------------------------|--------------------------------------------------------|----------------------------------------------------------------------------------------------------|
| View Existing Soil Sample Reports<br>Look Up Soil Sample Subm                                           | ission By:                                             |                                                                                                    |
| Use customer phone number to look up So<br>Phone: 304 G                                                 | il Sample Report<br>at Field IDs for This Phone Number |                                                                                                    |
| Use Lab ID number to look up Soil Sample<br>Lab ID: 000000000 •<br>Save (any) Comments and Go To Report | Report                                                 | 16                                                                                                    |
| Get Field IDs per Customer                                                                              | Zip Code First Name                                    |                                                                                                    |
| Create a Report for Alternative Crop Code                                                               |                                                        |                                                                                                    |
| Lab ID Crop Code 0000000000  Return to Main Menu                                                        |                                                        |                                                                                                    |

When emailing a report, the report will be sent to the customer and any others the customer has noted on the submission form, as well as to the WVU Extension agent responsible for answering questions regarding crop fertilization recommendations for the county the customer resides in. When preparing to email a report, the user can first view the report to ensure it is ready to go, then page back using the left arrow on the web page. This page will then repopulate the lab ID number, and the report can be sent.

#### Figure 9. E-mail existing soil sample reports.

| West Virginia University.<br>Extension service                              | WVU Fertilizer Recommend System                                | A collaboration between the<br>WAU Davis College - Hant and Soil Sciences and the<br>WAU Extension Service - Agriculture and Natural Resources |
|-----------------------------------------------------------------------------|----------------------------------------------------------------|----------------------------------------------------------------------------------------------------|
| E-mail Existing Soil Sample Reports<br>Select the Soil Sample Report        |                                                                |                                                                                                    |
| Enter Last Name, Zip Code, First Name to<br>Last Name<br>Last Names         | look up Soil Sample Report<br>Zip Code First Name<br>T         |                                                                                                    |
| Use customer phone number to look up So<br>Phone: 304 G                     | <b>bil Sample Report</b><br>et Field IDs for This Phone Number |                                                                                                    |
| Use Lab ID number to look up Soil Sample<br>Lab ID: 000000000 • View Report | Report<br>E-mail Report                                        |                                                                                                    |
| Return to Main Menu                                                         |                                                                |                                                                                                    |

A soil test submission can be used to generate fertilizer recommendations for alternative crops using the "Create an alternative crop code report" page. New reports can be saved as a PDF document, but the original crop code will be maintained in the submission database and a short note will be saved telling the administrators what alternative reports were produced and who produced them.

Figure 10. Create an alternative crop code report.

| West Virginia University.<br>Extension service | WVU Fertilizer Recommend System | A collaboration between the<br>WVU Davis College - Plant and Soil Sciences and the<br>WVU Extension Service - Agriculture and Natural Resources |
|------------------------------------------------|---------------------------------|----------------------------------------------------------------------------------------------------|
| Create an alternative crop code report u       | sing the following submission:  |                                                                                                    |
| Lab ID Crop Code                               |                                 |                                                                                                    |
| 000000000 ~                                    |                                 |                                                                                                    |
| Last Name                                      | Zip Code First Name             |                                                                                                    |
| Last Names                                     |                                 |                                                                                                    |
| <u>Return to Main Menu</u>                     |                                 |                                                                                                    |
|                                                |                                 |                                                                                                    |
|                                                |                                 |                                                                                                    |
|                                                |                                 |                                                                                                    |

## **Data Tables**

The data tables section of the home page provides links to nine sections used to manage the system, view data tables in spreadsheet form, edit the data tables used for making fertilizer recommendations and download data tables for use outside of the recommendation software.

The nine sections are:

- Edit ANR contacts (Figure 11)
- Edit fertilization recommend data tables (Figure 12)
- View customer accounts
- View soil sample submissions
- View alternative crop report list
- Download fertilizer recommendation data tables (Figure 13)
- Download customer accounts
- Download soil sample submissions
- Download alternative crop report list

| West VI<br>EXTENSIO | rginiaUniversity<br>м service | . WVU Ferti                   | lizer Rec          | ommend Syster                      | A collaboration<br>WVU Davis College - Plant and Soil Soi<br>WVU Extension Service - Agriculture and Natu | between the<br>ences and the<br>ral Resources |
|---------------------|-------------------------------|-------------------------------|--------------------|------------------------------------|----------------------------------------------------------------------------------------------------|-----------------------------------------------|
| County              | Agent Name                    | E-mail                        | Phone              | Position                           | County E-mail                                                                                             |                                               |
| Barbour<br>County   | Jody Carpenter                | jcarpe11@mail.wvu.edu         | (304) 636-<br>2455 | ANR Faculty                        | BarbourCountyExtension@mail.wvu.edu                                                                       | Update                                        |
| Berkeley<br>County  | Mary Beth<br>Bennett          | MBBennett@mail.wvu.edu        | (304) 264-<br>1936 | ANR Faculty                        | BerkeleyCountyExtension@mail.wvu.edu                                                                      | Update                                        |
| Boone County        | David R.<br>Richmond          | david.richmond@mail.wvu.edu   | (304) 255-<br>9321 | No ANR Agent                       | BooneCountyExtension@mail.wvu.edu                                                                         | Update                                        |
| Braxton County      | Debra P. Friend               | debbie.friend@mail.wvu.edu    | (304) 765-<br>2809 | ANR Faculty                        | BraxtonCountyExtension@mail.wvu.edu                                                                       | Update                                        |
| Brooke County       | Karen G. Cox                  | karen.cox@mail.wvu.edu        | (304) 234-<br>3673 | ANR Faculty                        | BrookeCountyExtension@mail.wvu.edu                                                                        | Update                                        |
| Cabell County       | Evan Wilson                   | jewilson@mail.wvu.edu         | (304) 272-<br>6839 | ANR Faculty                        | CabellCountyExtension@mail.wvu.edu                                                                        | Update                                        |
| Calhoun<br>County   | Daisy F. Bailey               | dmfryman@mail.wvu.edu         | (304) 462-<br>7061 | No ANR Agent                       | CalhounCountyExtension@mail.wvu.edu                                                                       | Update                                        |
| Clay County         | Michael D.<br>Shamblin        | michael.shamblin@mail.wvu.edu | (304) 587-<br>4267 | ANR Faculty                        | ClayCountyExtension@mail.wvu.edu                                                                          | Update                                        |
| Doddridge<br>County | Jeremy Moore                  | jmoore64@mail.wvu.edu         | (304) 873-<br>1801 | County funded program<br>assistant | DoddridgeCountyExtension@mail.wvu.edu                                                                     | Update                                        |
| Favette County      | Brian R Snarks                | hrian snarks@mail wwu edu     | (304) 872-         | ANR Faculty                        | FavetteCountyExtension@mail.wvu.edu                                                                       | Undate                                        |

Figure 11. An example of part of the Edit ANR contacts data table.

The "Edit fertilizer recommendation data table" section allows for updating of crop code notes, fertilizer recommendations and the other data tables that control the production of the recommendation report.

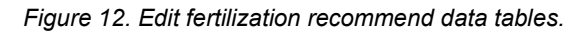

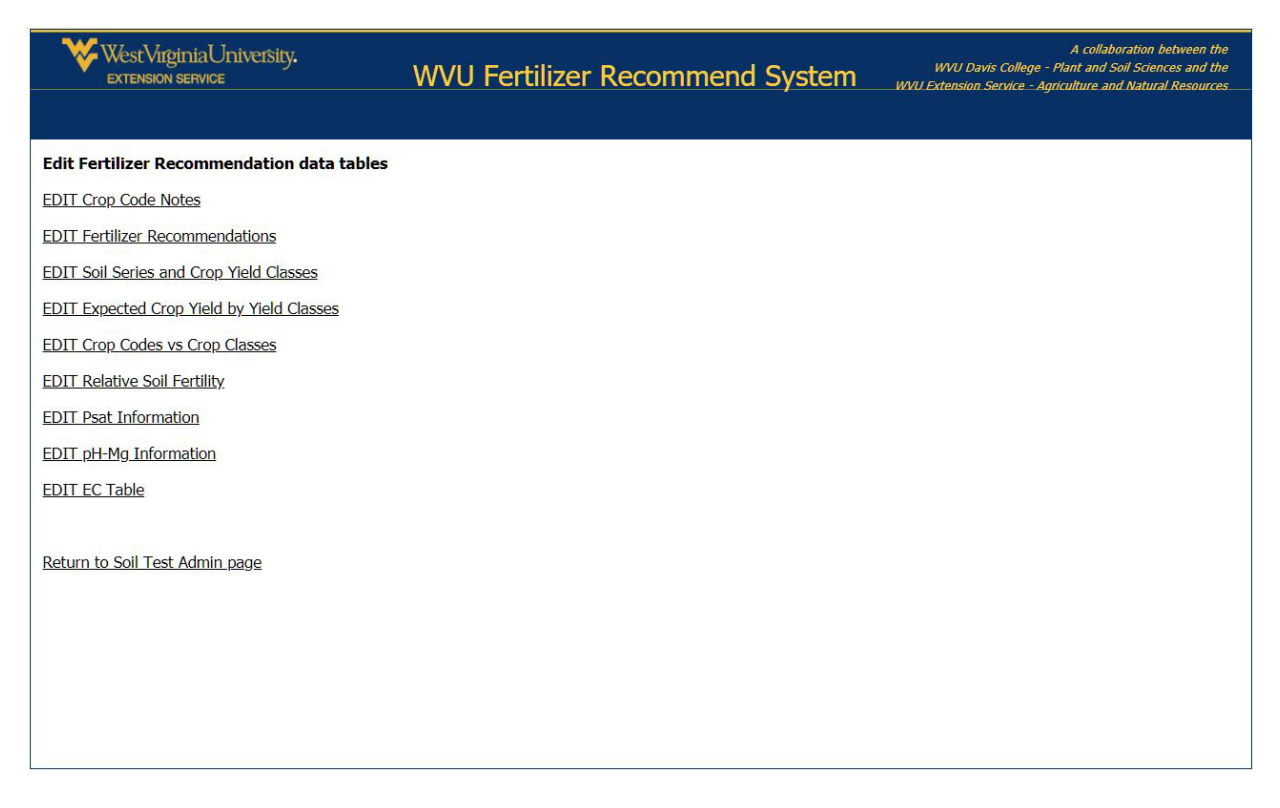

Figure 12 A. Edit crop code notes (example at the top of the table).

| We<br>EXT    | stVirginiaUniversity.<br>Ension service | ,<br>WVU Davis College - Ne<br>WVU Fertilizer Recommend System<br>WVU Extension Service - Agricu                                                                                                    | A collaboratic<br>nt and Soil Sc<br>Iture and Nat | on between the<br>viences and the<br>tural Resources |
|--------------|-----------------------------------------|----------------------------------------------------------------------------------------------------|---------------------------------------------------|------------------------------------------------------|
| Crop Code    | es with Notes                           |                                                                                                    |                                                   |                                                      |
| Return to Ad | <u>min page</u>                         |                                                                                                    |                                                   |                                                      |
| Crop Code    | Сгор                                    | Note                                                                                                    | Order                                             |                                                      |
| C01          | Grass-Clover Hay                        | Fertilizer recommendations are for topdressing an established stand,<br>based on the indicated yield, with pH adjusted to 6.0 or above, and soil<br>samples take to a 2-inch depth.                              | 1                                                 | Update<br>Delete                                     |
| C01          | Grass-Clover Hay                        | Apply the recommended fertilizer rates annually.                                                                                                    | 2                                                 | Update<br>Delete                                     |
| C01          | Grass-Clover Hay                        | When taking fewer than 3 hay harvest/year reduce P2O5 and K2O<br>applications to 12 lbs. P2O5 and 45 lbs. K2O/ton of hay harvested/acre.<br>For example if only making one cut of hay and hay harvested was 2    | 2                                                 | Update<br>Delete                                     |
| C01          | Grass-Clover Hay                        | When yields are lower than indicated yield apply P205 and K20 in<br>proportion to actual yield. When taking only 1 cut of hay yielding 2<br>tons/acre but recommendations are for 4 tons, reduce P205 and K20 to | 3                                                 | Update<br>Delete                                     |
| C01          | Grass-Clover Hay                        | Soils testing below Optimum should be tested each fall to tract<br>improvement in soil test values.                                                                                                    | 4                                                 | Update<br>Delete                                     |
|              |                                         | Soils testing in the Optimum range, receiving annual maintenance                                                                                                    |                                                   | Update                                               |

Figure 12 B. Edit fertilizer recommendations (example at the top of the table).

| W R              | /estViigin<br>ktension se   | iiaUniversity.<br><sup>RVICE</sup> | WVU        | Fertilizer           | Recomn          | nend Sys           | tem "                                                                                           | WVU Davis Colle<br>U Extension Service                                                    | A collabor<br>ege - Plant and Sol<br>e - Agriculture and                          | ation between the<br>I Sciences and the<br>Natural Resources                |
|------------------|-----------------------------|------------------------------------|------------|----------------------|-----------------|--------------------|-------------------------------------------------------------------------------------------------|-------------------------------------------------------------------------------------------|-----------------------------------------------------------------------------------|-----------------------------------------------------------------------------|
| Fertilize        | <b>r Recom</b><br>Admin pag | mendations Table                   |            |                      |                 |                    |                                                                                                 |                                                                                           |                                                                                   |                                                                             |
|                  | Crop<br>Code                | Crop Name                          | Yield Goal | Unit Yield<br>Weight | N/Acre/<br>Year | Soil Test<br>Level | Minimum<br>Sufficiency<br>Fertilization<br>Rate<br>P <sub>2</sub> O <sub>5</sub> /Acre/<br>Year | Build to<br>Optimum<br>and<br>Maintenance<br>P <sub>2</sub> O <sub>5</sub> /Acre/<br>Year | Minimum<br>Sufficiency<br>Fertilization<br>Rate<br>K <sub>2</sub> O/Acre/<br>Year | Build to<br>Optimum<br>and<br>Maintenance<br>K <sub>2</sub> O/Acre/<br>Year |
| Update<br>Delete | C01                         | Grass-Clover Hay                   | 4          | 2000                 | 0               | Low - ~            | 135                                                                                             | 135                                                                                       | 235                                                                               | 265                                                                         |
| Update<br>Delete | C01                         | Grass-Clover Hay                   | 4          | 2000                 | 0               | Low ~              | 110                                                                                             | 120                                                                                       | 220                                                                               | 250                                                                         |
| Update<br>Delete | C01                         | Grass-Clover Hay                   | 4          | 2000                 | 0               | Low + ~            | 90                                                                                              | 105                                                                                       | 200                                                                               | 235                                                                         |
| Update<br>Delete | C01                         | Grass-Clover Hay                   | 4          | 2000                 | 0               | Medium - 🗸         | 65                                                                                              | 90                                                                                        | 185                                                                               | 220                                                                         |

| WestVirginiaUniv<br>Extension service | rersity.          | ١    | WVU Fei          | tilizer        | Recom    | mend    | System                               | W<br>WVU Exte | A collaboration l<br>VJ Davis College - Plant and Soil Scien<br>ension Service - Agriculture and Natura | between the<br>lices and the<br>al Resources |
|---------------------------------------|-------------------|------|------------------|----------------|----------|---------|--------------------------------------|---------------|----------------------------------------------------------------------------------------------------|----------------------------------------------|
| Soil Series and Crop Yie              | eld Classes       |      |                  |                |          |         |                                      |               |                                                                                                    |                                              |
| Soil Series                           | Soil Mgt<br>Group | Corn | Grain<br>Sorghum | Small<br>Grain | Soybeans | Alfalfa | Grass,<br>Clover,<br>Hay,<br>Pasture | Sensitivity   | Limitation                                                                                              |                                              |
| Airmont                               | BB                | IVb  | IVb              |                | IV       | NS*     |                                      | M             | Wetness                                                                                                 | Update<br>Delete                             |
| Albrights                             | ВВ                | IVb  | IVb              |                | IV       | NS*     |                                      | M             | Wetness                                                                                                 | Update<br>Delete                             |
| Albrights (drained)                   | W                 | IVa  | IVa              | IV             |          | NS*     | IV                                   | H             | Drainage                                                                                                | Update                                       |
| Allegheny                             | L                 | llb  | IIb              |                |          |         | I                                    | L             | -                                                                                                    | Update                                       |
| Alluvial Land, wet                    | NN                | V    | V                | V              | V        | NS*     | IV                                   | M             | Leaching                                                                                                | Update                                       |

Figure 12 C. Edit soil series and crop yield classes (example at the top of the table).

Figure 12 D. Edit expected crop yield by yield class (example of the top of the table).

| We<br>Ext    | stVirginiaUniversity.<br>ension service | WVU Fe      | rtilizer Re | com | mend S | System | WVU E | WVU Davis Colle<br>Atension Service | A collabe<br>ege - Plant and S<br>e - Agriculture and | oration between the<br>pil Sciences and the<br>d Natural Resources |
|--------------|-----------------------------------------|-------------|-------------|-----|--------|--------|-------|-------------------------------------|-------------------------------------------------------|--------------------------------------------------------------------|
| Expected     | Crop Yield by Yield Class               | ses         |             |     |        |        |       |                                     |                                                       |                                                                    |
| Return to Ad | lmin page                               |             |             |     |        |        |       |                                     |                                                       |                                                                    |
| Crop Code    | Сгор                                    | Yield Units | DM %        | I   | II     | III    | IV    | V                                   |                                                       |                                                                    |
| 001          | Orace Claver Have                       | TanalA      | 00          | 4   | 4      | 0.5    | 0     | 0                                   | Update                                                |                                                                    |
| COT          | Grass-Clover Hay                        | TONS/A      | 90          | 4   | 4      | 3.5    | 3     | 3                                   | Delete                                                |                                                                    |
|              |                                         |             |             |     |        |        |       |                                     | Update                                                |                                                                    |
| C02          | Grass Hay N-Fertilized                  | Tons/A      | 90          | 5   | 4.5    | 4      | 3.5   | 3                                   | Delete                                                |                                                                    |
|              |                                         |             |             |     |        |        |       |                                     | Update                                                |                                                                    |
| C03          | Alfalfa and Alfalfa-grass Hay           | Tons/A      | 90          | 6   | 5      | 4      | 3     | 3                                   | Delete                                                |                                                                    |
|              |                                         |             |             | 1   |        |        |       |                                     | Update                                                |                                                                    |
| C04          | Bermudagrass Hay                        | Tons/A      | 90          | 6   | 5.5    | 4.5    | 3.5   | 3                                   | Delete                                                |                                                                    |
|              |                                         |             |             |     |        |        |       |                                     | Undate                                                |                                                                    |
| C05          | Grass-Clover Pasture or Rot             | AUM         | 0           | 7   | 7      | 6.1    | 5.2   | 5.2                                 |                                                       |                                                                    |
|              |                                         |             |             |     |        |        |       |                                     | Delete                                                |                                                                    |
|              |                                         |             |             |     |        |        |       |                                     | Update                                                | 1                                                                  |

Figure 12 E. Edit crop codes vs crop classes (example at the top of the table).

| Wes<br>EXTR  | stVirginiaUniversity.<br>Ension service | WVU Fertilizer Reco      | mmend            | System | A collaboration between the<br>WVU Davis College - Plant and Soil Sciences and the<br>WVU Extension Service - Agriculture and Natural Resources |
|--------------|-----------------------------------------|--------------------------|------------------|--------|----------------------------------------------------------------------------------------------------|
| Crop Code    | es vs Crop Classes                      |                          |                  |        |                                                                                                    |
| Return to Ad | min page                                |                          |                  |        |                                                                                                    |
| Crop Code    | Сгор                                    | Crop Class               |                  |        |                                                                                                    |
| C01          | Grass-Clover Hay                        | Grass_Clover_Hay_Pasture | Update<br>Delete |        |                                                                                                    |
| C02          | Grass Hay N-Fertilized                  | Grass_Clover_Hay_Pasture | Update           |        |                                                                                                    |
| C03          | Alfalfa and Alfalfa-grass Hay           | Alfalfa                  | Update           |        |                                                                                                    |
|              |                                         |                          | Delete           |        |                                                                                                    |
| C04          | Bermudagrass Hay                        | Grass_Clover_Hay_Pasture | Delete           |        |                                                                                                    |
| C05          | Grass-Clover Pasture                    | Grass_Clover_Hay_Pasture | Update<br>Delete |        |                                                                                                    |
|              |                                         |                          | Update           |        |                                                                                                    |

## Figure 12 F. Edit relative soil fertility.

| West<br>Exter                       | VirginiaU<br>NSION SERVICE | Iniversity.  | ļ           | WVU Fe       | rtilizer F  | Recommend System                 | A collaboration between the<br>WVU Davis College - Plant and Soil Sciences and the<br>WVU Extension Service - Agriculture and Natural Resources |
|-------------------------------------|----------------------------|--------------|-------------|--------------|-------------|----------------------------------|----------------------------------------------------------------------------------------------------|
| <b>Relative So</b><br>Return to Adn | oil Fertilit               | y (Values in | cells repre | esent the lo | w end of th | e relative rating range for that | nutrient)                                                                                                    |
| Rating                              | Р                          | К            | Са          | Mg           |             | ]                                |                                                                                                    |
| Low -                               | 0                          | 0            | 0           | 0            | Update      |                                  |                                                                                                    |
| Low                                 | 5                          | 15           | 200         | 25           | Update      |                                  |                                                                                                    |
| Low +                               | 10                         | 30           | 400         | 50           | Update      |                                  |                                                                                                    |
| Medium -                            | 15                         | 45           | 600         | 75           | Update      |                                  |                                                                                                    |
| Medium                              | 20                         | 60           | 800         | 100          | Update      |                                  |                                                                                                    |
| Medium +                            | 25                         | 75           | 1000        | 125          | Update      |                                  |                                                                                                    |
| Optimum -                           | 30                         | 90           | 1200        | 150          | Update      |                                  |                                                                                                    |
| Optimum                             | 40                         | 120          | 1600        | 200          | Update      |                                  |                                                                                                    |
| Optimum +                           | 50                         | 150          | 2000        | 250          | Update      |                                  |                                                                                                    |
| Excess                              | 60                         | 180          | 2400        | 300          | Update      |                                  |                                                                                                    |
|                                     |                            |              |             |              |             |                                  |                                                                                                    |

### Figure 12 G. Edit Psat information.

| W R              | VestVirginiaUn<br>xtension service | WVU Fertilizer Recommend System                                                                                                    | A collaboration between the<br>WVU Davis College - Plant and Soil Sciences and the<br>WVU Extension Service - Agriculture and Natural Resources |
|------------------|------------------------------------|----------------------------------------------------------------------------------------------------|----------------------------------------------------------------------------------------------------|
| Psat Inf         | formation                          |                                                                                                    |                                                                                                    |
| <u>Return to</u> | <u>Admin page</u>                  |                                                                                                    |                                                                                                    |
| Rating           | Upper Bound                        | Note                                                                                                    |                                                                                                    |
| Low              | 15.000                             | Your soil phosphorus concentration is not high enough to be of<br>environmental concern. Be sure to follow the P recommendation provided<br>in your soil test report.                                 | Update                                                                                                    |
| Medium           | 25.000                             | Your soil phosphorus concentration is near the level to be of<br>environmental concern. There is unlikely to be a benefit to more P<br>fertilizer than will be removed by your crop.                  | Update                                                                                                    |
| High             | 100.000                            | Your soil phosphorus concentrations are well above the level for<br>environmental concern. Do not apply additional P fertilizer and<br>implement strategies to reduce your soil test P concentration. | Update                                                                                                    |
|                  |                                    |                                                                                                    |                                                                                                    |

## Figure 12 H. Edit pH-Mg information.

| West Virgin<br>Extension se | iaUniversity.<br><sup>RVICE</sup> | WV David<br>WVU Fertilizer Recommend System WV Extension S                                                                                                    | A collaboration betwee<br>s College - Plant and Soil Sciences an<br>ervice - Agriculture and Natural Resou | in the<br>id the<br>wrces |
|-----------------------------|-----------------------------------|----------------------------------------------------------------------------------------------------|----------------------------------------------------------------------------------------------------|---------------------------|
| <b>pH-Mg Informat</b>       | ion<br>E                          |                                                                                                    |                                                                                                    |                           |
| pH Lower Bound              | pH Upper Bound                    | Note                                                                                                    |                                                                                                    |                           |
| 6.000                       | 6.499                             | This soil sample has a pH of 6.0 or greater but tests below optimum in<br>magnesium (Mg). It is recommended that bulk dolomitic lime (1 ton/acre)<br>or pelleted dolomitic lime (12% Mg, 500 lbs/acre) be used to meet the<br>crop's Mg requirement and raise the soil test Mg into or toward the<br>optimum range.                                                                                                    | Update                                                                                                    |                           |
| 6.500                       | 6.999                             | This soil sample has a pH of 6.5 or greater but tests below optimum in<br>magnesium (Mg). It is recommended that bulk dolomitic lime (1 ton/acre),<br>pelleted dolomitic lime (12% Mg, 500 lbs/acre), Mg oxide (60% Mg, 60<br>lbs./acre), Epsom Salts (Mg sulfate, 10% Mg, 350 lbs./acre) or potassium<br>Mg sulfate fertilizer (0-0-22, 11% Mg, at the rate to meet the potassium<br>recommendation) be used to meet the crop's Mg requirement and raise the<br>soil test Mg into or toward the optimum range. | Update                                                                                                    |                           |
| 7.000                       | 14.000                            | This soil sample has a pH or 7.0 or greater but tests below optimum in<br>magnesium (Mg). It is recommended that Mg oxide (60% Mg, 60 lbs./acre),<br>Epsom Salts (Mg sulfate, 10% Mg, 350 lbs./acre) or potassium Mg sulfate<br>fertilizers (0-0-22, 11% Mg, at the rate to meet the potassium<br>recommendation) be used to meet crop's Mg requirement and raise the soil<br>test Mg into or toward the optimum range.                                                                                         | Update                                                                                                    |                           |

### Figure 12 I. Electrical conductivity (EC) notes table.

|    | West Vi<br>extensio | rginiaUniversity.<br>ж service | A co<br>WVU Davis College - Plant an<br>WVU <b>Fertilizer Recommend System</b><br>WVU Extension Service - Agriculture                                                                                                    | laboration betweer<br>d Soil Sciences and<br>and Natural Resou |  |  |  |
|----|---------------------|--------------------------------|----------------------------------------------------------------------------------------------------|----------------------------------------------------------------|--|--|--|
| di | dit EC data table   |                                |                                                                                                    |                                                                |  |  |  |
| D  | Lower_TH            | Sensitivity                    | Сгор                                                                                                    | Action                                                         |  |  |  |
| 1  | EC                  | Note title heading             | When the reported EC value is greater than the Lower Threshold (TH) number in the first column the crop may suffer yield loss due to excess salts                                                                                                    | Update                                                         |  |  |  |
|    | 0.7                 | Sensitive                      | Bean, Carrot, Onion (bulb), Pigeon pea, Strawberry, Parsnip                                                                                                    | Update                                                         |  |  |  |
| ;  | 1.5                 | Mostly Sensitive               | Broccoli, Cabbage, Cauliflower, Celery, Corn, Cucumber, Eggplant, Garlic, Kale,<br>Kohlrabi, Lettuce, Musk melon, Okra, Onion (seed), Pea, Pepper, Potato, Pumpkin, Radish,<br>Spinach, Squash, Sweet potato, Tomato, Turnip, Brussels sprouts, Water melon ,<br>Cauliflower, Kale, Kohlrabi, Pumpkin, Water melon | Update                                                         |  |  |  |
| ł  | 3.0                 | Mostly Tolerant                | Artichoke, Beet, red, Cowpea, Purslane, Squash, zucchini, Winged bean, Bean, lima                                                                                                    | Update                                                         |  |  |  |
| 5  | 4.5                 | Tolerant                       | Asparagus                                                                                                    | Update                                                         |  |  |  |
|    |                     |                                |                                                                                                    | Add New                                                        |  |  |  |

## Figure 13. Download fertilizer recommendation data tables.

| WestVirginiaUniversity.<br>Extension service | WVU Fertilizer Recommend System | A collaboration between the<br>WVU Davis College - Plant and Soil Sciences and the<br>WVU Extension Service - Agriculture and Natural Resources |
|----------------------------------------------|---------------------------------|----------------------------------------------------------------------------------------------------|
| Download Feltilizer Recommendation Data      | tables as spreadsheets          |                                                                                                    |
| Crop Code Notes                              |                                 |                                                                                                    |
| Fertilizer Recommendations                   |                                 |                                                                                                    |
| Soil Series and Crop Yield Classes           |                                 |                                                                                                    |
| Expected Crop Yield by Yield Classes         |                                 |                                                                                                    |
| Crop Codes vs Crop Classes                   |                                 |                                                                                                    |
| Relative Soil Fertility                      |                                 |                                                                                                    |
| Psat Information                             |                                 |                                                                                                    |
|                                              |                                 |                                                                                                    |
| Return to Soil Test Admin page               |                                 |                                                                                                    |
|                                              |                                 |                                                                                                    |
|                                              |                                 |                                                                                                    |
|                                              |                                 |                                                                                                    |
|                                              |                                 |                                                                                                    |

The data tables can be downloaded as Excel spreadsheets for use outside of the system (Figure 13). Following the links on this page will allow the user to download the individual tables and be saved to the user's computer.

Appendix tables at the end of this document provide all the data tables other than those containing customer information for viewing offline. Downloading customer accounts, soil sample submissions and alternative crop reports is accomplished by following the links and assigning where your computer is to save the spreadsheets.

# Tools

The Tools section of the home page provides access to web-based tools useful for summarizing soil test values and for implementing fertilizer recommendations. These include:

- Soil test summary report
- Value of ag limestone tool
- Blended fertilizer calculator
- University of California, Davis SoilWeb
- University of Georgia Extension fertilizer calculator

Figure 14 A. Soil test summary report input page and an example of a summary report.

| West Virginia University.<br>Extension service | WVU-ES Soil Test   | Summary Report |                 |
|------------------------------------------------|--------------------|----------------|-----------------|
| Select a county V Select a crop                | code v Start Date: | End Date:      | Generate Report |
| <u>Return to Main Menu</u>                     |                    |                |                 |
|                                                |                    |                |                 |
|                                                |                    |                |                 |
|                                                |                    |                |                 |
|                                                |                    |                |                 |
|                                                |                    |                |                 |
|                                                |                    |                |                 |
|                                                |                    |                |                 |

### Figure 14 B. Soil test summary report output.

| pH         5.868         0.735         3.000         8.60           P         31.851         53.844         0.000         950.00 | 2054    |
|----------------------------------------------------------------------------------------------------|---------|
| P 31.851 53.844 0.000 950.0                                                                                                    |         |
|                                                                                                    | 0 2054  |
| K 87.762 72.426 0.000 1060.0                                                                                                    | 0 2054  |
| Ca 1428.643 1004.361 0.000 12380.                                                                                                | 00 2054 |
| Mg 163.874 114.589 0.000 1380.0                                                                                                  | 0 2054  |
| Soil Organic Matter 0.357 3.950 0.000 62.00                                                                                      | ) 2054  |
| EC 0.010 0.051 0.000 0.60                                                                                                    | 2054    |
| Psat 4.888 8.836 0.000 160.0                                                                                                    | 0 2054  |

Figure 15. Value of ag limestone worksheet allows comparing the value of up to three limestone products at one time.

| This tool can be used in two way                                                                                                    | 15.                                                                                                    |                                                                                                    |                                                                                               |                       |
|----------------------------------------------------------------------------------------------------|----------------------------------------------------------------------------------------------------|----------------------------------------------------------------------------------------------------|-----------------------------------------------------------------------------------------------|-----------------------|
| L. To evaluate different ag. limes<br>neutralizing value (ENV) due to i<br>2. To calculate the tons of as lab                                                                                       | stone sources based on their to<br>fineness of the lime.<br>elled limestone/acre needed to<br>ith the limestone sources in the blu                                                             | tal neutralizing value (TNV) a<br>achieve the recommended 10<br>e boxes or the names of the fields | s calcium carbonate equivalence (<br>10% ENV lime/acre<br>and their soil test recommended ENV | CCE) and effective    |
| Jse equivalent lime costs, either deli<br>The TNV or CCE values and the porti<br>Add the magnesium carbonate (MgC<br>The limestone label is available to the<br>The lime recommendation is as repor | vered only or delivered and spread.<br>on of the lime passing specified scr<br>O3) content of the limestone from t<br>e purchaser as required by WVDA,<br>rted by the WVU soil testing laborat | een mesh sizes can be found on t<br>the limestone label.<br>tory as tons of ENV limestone.         | he label of the limestone purchased.                                                          | Ag Limestone Spreadsh |
| Compare tons of ENV limestone for                                                                                                    | up to 3 limestone labels V                                                                                                    | Limestone Source (                                                                                 | ost Comparison                                                                                |                       |
| Name of Limestone Brand                                                                                                    | High Magnesium Lime                                                                                                    |                                                                                                    |                                                                                               |                       |
| Cost/ton lime                                                                                                    | ¢ 34.00                                                                                                    |                                                                                                    | e .                                                                                           | -                     |
| TNN/ in CCE (from lime label)                                                                                                    | 1 056                                                                                                    |                                                                                                    |                                                                                               |                       |
| limestene magnesium sarbonate                                                                                                    | 1.050                                                                                                    |                                                                                                    |                                                                                               |                       |
| (MgCO3) percent (from lime label)                                                                                                    | 0                                                                                                    |                                                                                                    |                                                                                               |                       |
| Lime Requirement tons/acre ENV<br>lime<br>(from WVU soil test)                                                                                                    | 2.0                                                                                                    |                                                                                                    | -                                                                                             |                       |
| Tons of lime needed based on CCE                                                                                                    |                                                                                                    |                                                                                                    |                                                                                               |                       |
| Cost/acre based on CCE                                                                                                    |                                                                                                    |                                                                                                    |                                                                                               |                       |
| Screen mesh:                                                                                                    |                                                                                                    | Fraction Passing Scree                                                                             | n Mesh (from label)                                                                           | 201                   |
| 100                                                                                                    | 0.75                                                                                                    |                                                                                                    |                                                                                               |                       |
| 50                                                                                                    | 0.85                                                                                                    |                                                                                                    |                                                                                               |                       |
| 20                                                                                                    | 1.00                                                                                                    |                                                                                                    |                                                                                               |                       |
| Lime effectiveness based on<br>fineness                                                                                                    |                                                                                                    | Adjustment for sie                                                                                 | ve size classes                                                                               |                       |
| >60 100%                                                                                                    |                                                                                                    | 1.5                                                                                                |                                                                                               |                       |
| 20-60 50%                                                                                                    |                                                                                                    |                                                                                                    |                                                                                               |                       |
| Fotal lime effectiveness                                                                                                    |                                                                                                    |                                                                                                    |                                                                                               |                       |
| ENV                                                                                                    |                                                                                                    |                                                                                                    |                                                                                               |                       |
| Tons of lime needed based on ENV                                                                                                    |                                                                                                    |                                                                                                    |                                                                                               |                       |
| Elemental Mg applied lbs./acre                                                                                                    |                                                                                                    |                                                                                                    |                                                                                               |                       |
| Cast/acra bacad on ENN                                                                                                    |                                                                                                    |                                                                                                    |                                                                                               |                       |

Figure 16. Blended fertilizer calculator worksheet allows calculating the amount of basic fertilizer to use per acre or per 100 square feet based on a soil test report.

| Enter data in blue cells.                                                                            |                                                                                                    |                  |                               |                                              |
|----------------------------------------------------------------------------------------------------|----------------------------------------------------------------------------------------------------|------------------|-------------------------------|----------------------------------------------|
| Pounds of plant nutrients to be applied/acre<br>Ounces of plant nutrients to be applied/100 sq. feet | N                                                                                                   |                  | P <sub>2</sub> O <sub>5</sub> | K <sub>2</sub> O                             |
|                                                                                                    |                                                                                                    | 2                |                               |                                              |
| Fertilizer bulk prices                                                                               | \$/ton                                                                                              |                  |                               |                                              |
| Urea                                                                                                 | <mark>\$</mark> 0                                                                                   |                  |                               |                                              |
| DAP                                                                                                  | \$                                                                                                  |                  |                               |                                              |
| KCI                                                                                                  | \$                                                                                                  |                  |                               |                                              |
|                                                                                                    |                                                                                                    |                  |                               |                                              |
|                                                                                                    |                                                                                                    |                  |                               |                                              |
| Fertilizer                                                                                           | Ble                                                                                                 | nd fertilizer mi | x lbs./ton                    | Cost                                         |
| Fertilizer<br>Urea                                                                                   | Ble<br>0                                                                                            | nd fertilizer mi | x lbs./ton                    | Cost<br>\$0.00                               |
| Fertilizer<br>Jrea<br>DAP                                                                            | Ble<br>0<br>0                                                                                       | nd fertilizer mi | x lbs./ton                    | Cost<br>\$0.00<br>\$0.00                     |
| Fertilizer<br>Urea<br>DAP<br>KCI                                                                     | Ble<br>0<br>0<br>0                                                                                  | nd fertilizer mi | x lbs./ton                    | Cost<br>\$0.00<br>\$0.00<br>\$0.00           |
| Fertilizer<br>Urea<br>DAP<br>KCI<br>Total                                                            | Ble           0           0           0           0           0           0           0           0 | nd fertilizer mi | x lbs./ton                    | Cost<br>\$0.00<br>\$0.00<br>\$0.00<br>\$0.00 |
| Fertilizer<br>Urea<br>DAP<br>KCI<br>Total                                                            | Ble<br>0<br>0<br>0<br>0                                                                             | nd fertilizer mi | x lbs./ton                    | Cost<br>\$0.00<br>\$0.00<br>\$0.00<br>\$0.00 |
| Fertilizer<br>Urea<br>DAP<br>KCI<br>Total<br>Application Rate Ibs. fertilizer/acre                   | Ble<br>0<br>0<br>0<br>0                                                                             | nd fertilizer mi | x lbs./ton                    | Cost<br>\$0.00<br>\$0.00<br>\$0.00<br>\$0.00 |

Figure 17. University of California, Davis SoilWeb home page.

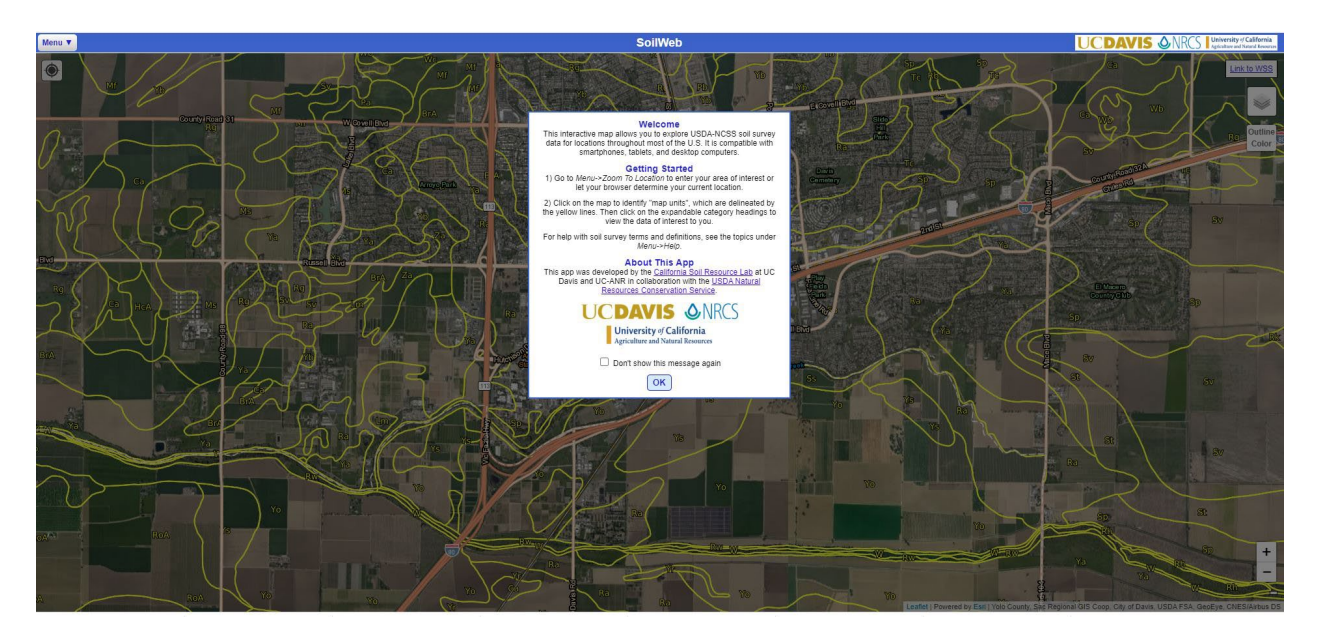

Figure 18. University of Georgia Extension Fertilizer Calculator is a more detailed tool for blending or comparing fertilizer options.

| <b>T</b>                                                                                                    | UNIVER<br>EX                                                                                                    | ren<br>CEN                                                                                                    | of georgia<br>NSION                                                                                                    | Agricultur<br>Servio                                                                                                    | al & Environn<br>ces Laboratorio                                                                                                    | iental<br>es                                                                                        | SPW:         706-542-5350           FEW:         706-542-7690           CEQ:         706-542-9023           Contact:         soiltest@uga.edu                                                                                                    |
|----------------------------------------------------------------------------------------------------|----------------------------------------------------------------------------------------------------|----------------------------------------------------------------------------------------------------|----------------------------------------------------------------------------------------------------|----------------------------------------------------------------------------------------------------|----------------------------------------------------------------------------------------------------|----------------------------------------------------------------------------------------------------|----------------------------------------------------------------------------------------------------|
| The Uni<br>from the<br>difference<br>You can<br>• C<br>• C<br>• S<br>• S<br>• S<br>• S<br>• S<br>• C<br>• C | iversity of G<br>standard s<br>ce in land si<br>calculate the<br>calculate the<br>select record<br>select record<br>ref 1000 squ<br>select fertilizion<br>the test re<br>Calculate the<br>calculate fer | eorgia Fe<br>oil test re-<br>ze. The c<br>e weight o<br>nmendatio<br>Jare feet t<br>er grades<br>port are n<br>e area of a<br>tilizer cos | Fert<br>R. Hitcl<br>rtilizer Calculator was<br>commendation due to<br>alculator ranks various<br>of fertilizer materials to<br>ons in pounds per acre<br>hat are typical of home<br>different from those g<br>of available locally.<br>a garden or lawn given<br>ts. | ilizer Calculator<br>$N-P_2O_5-K_2O$<br>hcock and D. E. Kissel<br>developed to assist users wh<br>a change in units, availability<br>fertilizer combinations, with<br>supply the amounts of N, $P_2$<br>that are typical of agronomic<br>eowners reports such as for a<br>iven in the recommendation.<br>the dimensions and shape of | nose fertilizer needs requin<br>of fertilizer products, and<br>the best getting the highes<br>O <sub>5</sub> , and K <sub>2</sub> O recommende<br>c crop recommendations o<br>a home lawn.<br>This is useful when the fe<br>of the area to be fertilized. | e adjustment<br>or a<br>t score.<br>d by a soil<br>in pounds<br>tillizer grades                     | Use this calculator to<br>Convert fertilizer<br>recommendations between<br>pounds per acre and pounds per<br>square feet.<br>List alternative recommendations<br>when fertilizer grades are not<br>available.<br>Get recommendations based on<br>the specific area to be fertilized.<br>Calculate fertilizer costs. |
| Step 1. Ent<br>Fertilizer<br>o pounds<br>o a speci                                                          | tep 1. Enter fertilizer requirements<br>Fertilizer recommendations are given in:<br>o pounds per acre<br>o a specific grade (such as 10-10-10)                                                          |                                                                                                    | Step 2. Select available grades<br>Choose from the list of commonly-available grades,<br>or add your own in N-P <sub>2</sub> O <sub>3</sub> -K <sub>2</sub> O format.<br>Show grades for:<br>© Lawns and Gardens                                                     |                                                                                                    | Step 3. Choose<br>pounds v per<br>If the area is ur<br>the area to be f                                                                                                    | e application rate and area<br>1000 square feet<br>nknown, what shape best describes<br>fertilized? |                                                                                                    |
| Reconsol                                                                                                    | nmendatio<br>oil test repr<br>P <sub>2</sub> O <sub>5</sub>                                                                                                    | n from<br>ort<br>K <sub>2</sub> O<br>0.00                                                                                                 | Application pounds per acre pounds per 1000 square feet                                                                                                    | Farm use         29-0-5         18-24-6         10-10-10         14-7-7         10-5-4         32-0-8         1-15-0 Bone Meal         7-2-2         5-6-3         5-5-5 Plant Food         0-10-10         5-5-3         4-5-3 Tomato Veg Food                                                                                      | 7-3-3         4-6-2         18-0-3         10-0-6         4-3-4         15-0-15         6-2-1 Cottonseed Meal         3-4-4 Garden Tone         6-8-0 Bone Meal         12-0-0 Blood Meal         9-23-30                                                 | Rectangle<br>Circle                                                                                 | Triangle         Oval       Half Oval         Options         cores         des to use in recommendation: 2          mendations to nearest:         Quarter       Half         Whole number                                                                                                    |
|                                                                                                    |                                                                                                    |                                                                                                    |                                                                                                    | Step 4.                                                                                                    | Calculate                                                                                                    |                                                                                                    | Clear data                                                                                                    |

## How a crop fertilizer recommendation is made

To describe how the fertilizer recommendation system works, the example of a new customer submitting their first soil sample will be used.

The customer downloads the sample submission form and uses the drop-down menus to fill out the form for their soil sample. They attach the submission form to the plastic bag holding the soil sample with a rubber band (not a staple) and submit the sample to soil testing laboratory as instructed on the submission form.

The soil testing lab processes the soil sample according to the laboratory protocol and starts to enter the laboratory values into the submission data base. The technician goes to the "Sample Submission" section of the home page and clicks on "Add a new soil sample submission." In looking up the customer's account, they find that this is a new customer who does not have an account. They then click on the "Create Account" button to go to the "Add a New Customer Account" page and create the account.

After creating the new customer account, the technician clicks on the "Create Account & Go to Sample Submission" button. In the sample submission section, the laboratory data is entered in the appropriate boxes. Data for extracted minerals are entered as elemental nutrients in milligrams per liter of Mehlich 3 extract, measured using the ICP output units. These values are multiplied by 10 to convert mg/L to parts per million (ppm) of soil when the report is generated and reported as elemental ppm on the soil test report sent to the customer. The technician then has three option buttons:

- Save & Add Another Sample for this Customer
- Save & Choose Another Customer
- Save & Return to Main Menu

At this point, the soil sample has been analyzed and data entered into the system database. If the submission data needs to be updated or viewed, those options are provided under "Sample Submission" on the homepage.

Once everything is in order the report can be emailed to the customer, if they provided an email address. The report is also emailed to the county agent responsible for fertilizer recommendations for the county where the customer resides. If the customer did not provide an email address, county staff will mail a printed copy of the soil test report to the customer.

## **Fertilizer Recommendation**

The fertilizer recommendation is generated by the computer at the time the report is being emailed to the customer. For agronomic crops (crop codes C01 to C21), the computer takes the crop code and reported soil series and uses the soil series and crop yield classes data table to determine the crop yield class for this crop on this soil. If no soil series is provided, the default crop yield will be a class 2 yield. Using the crop code and the crop yield class, the expected yield is looked up in the expected crop yield by yield classes data table. The data tables used in producing the soil test report can be viewed in and downloaded from the fertilizer recommendation system.

Using the relative soil fertility data table, the extracted P and K in elemental ppm are converted to the relative soil test levels: low-, low, low+, medium-, medium, medium+, optimum-, optimum, optimum+, and excess.

Using crop code and relative soil fertility level, the N, P and K fertilizer recommendations are looked up for the default yield in the fertilizer recommendations data table. Two recommended fertilization rates are provided: minimum sufficiency, and build to optimum and maintenance.

The minimum sufficiency rate is the lowest amount of P and K fertilizer needed by this crop to achieve the indicated yield, plus a little extra to raise the soil test for this nutrient into the medium range. If this fertilizer is not applied, yields will be below the indicated yield due to the lack of the fertilizer nutrient. This recommendation is provided for use on rental property that is governed by an annual rental agreement or for years when fertilizer prices are excessively high.

The build to optimum and maintenance rate is provided for use on property that is owned or held with a long-term lease. Use of this recommendation will build soil fertility into the optimum

range, where soil fertility on livestock farms can be maintained primarily by cycling nutrients in manures produced on the farm. In years when fertilizer prices are high, no added P or K fertilizer is needed when nutrients are properly managed.

When a soil series is provided and the crop yield class for the soil series differs from the default yield, P and K fertilizer recommendations are adjusted in proportion to the yield difference. If the expected yield is 10% higher, P and K recommendations are increased by 10%. If the expected yield is 20% lower, P and K recommendations are decreased by 20%. This rule is applied to N fertilization recommendations for corn and small grain crops. For hay crops, the N fertilization rule is 50 to 60 pounds of actual N per acre per hay harvest for a total of 50 to 200 pounds of N per acre per year. For grass-legume hay and pasture, no N is recommended since the desired management is to have legumes provide the N to the crop.

For non-agronomic crops, only one expected yield class is used and only one fertilizer recommendation is provided. This recommendation is based on the crop and relative soil fertility. For home horticultural crops and wildlife food plots, updated WVU recommendations are used. For commercial vegetable crops (crop codes V01 to V46), the Mid-Atlantic Commercial Vegetable crop recommendations are used. The single recommendation is provided in both fertilizer recommendation sections of the report.

Crop code is used to attach crop code notes to page two of the soil test report. These notes are maintained in and retrieved from the crop code notes table.

Lime recommendations are divided into two classes. For alfalfa crop codes, the lime recommendation is based on soil test buffer pH and the amount of effective neutralizing value (ENV) lime required to bring the pH to 6.6. A maximum recommendation of 3 tons of ENV lime per acre is made. For all other crops, except blueberries and brambles, no lime is recommended if the pH is 6.0 or greater. When the pH drops below 6.0 for agronomic crops other than alfalfa, the lime recommendation is 2 tons ENV lime per acre. A lime evaluation tool is provided on the web for county agents and farmers to use to calculate the ENV of a liming product: <a href="https://extapps.wvu.edu/soiltesting/ag\_limestone\_value.cfm">https://extapps.wvu.edu/soiltesting/ag\_limestone\_value.cfm</a>

When soil test Mg is below optimum and soil pH calls for the application of lime, high Mg (dolomitic) lime is recommended. For soils not needing an adjustment in pH, alternative recommendations for Mg management are provided as notes from the pH-Mg information table.

When electrical conductivity (EC) measurement is requested and reported, an EC note is attached to the report as maintained in the EC data table.

For each soil sample submission, a Psat ratio is calculated, and a note is applied to the report from the Psat Information data table describing the potential environmental impact of this value.

| West Virginia University.<br>Extension service | WVU Fertilizer Recommend S                                                                                   | A collaboration between the<br>WWU Davis College - Plant and Soil Sciences and the<br>YStem WWU Extension Service - Agriculture and Natural Resources |
|------------------------------------------------|----------------------------------------------------------------------------------------------------|----------------------------------------------------------------------------------------------------|
| THE V                                          | WEST VIRGINIA UNIVERSITY, DAVIS CO<br>VVU SOIL TESTING LABORATORY, MORGANTOWN<br>SOIL SAMPLE SUBMISSION FORM | LEGE<br>, WV 26506 - 6108                                                                                                    |
|                                                | CUSTOMER DATA                                                                                                |                                                                                                    |
| WV Resident:   Yes O No First Name: Ja         | Last Name: Doe                                                                                               |                                                                                                    |
| Street/PO Box: Deer Creek                      | City: Somewhere                                                                                              |                                                                                                    |
| County: Preston County State                   | :: WV Zip Code: 26525                                                                                        |                                                                                                    |
| Customer's E-mail Account:                     | Customer Phor                                                                                                | e Number: 304 692 9660                                                                                                    |
| Other E-mail addresses to receive the report:  |                                                                                                    |                                                                                                    |
|                                                | SAMPLE SUBMISSIO                                                                                             | ٧                                                                                                    |
| 📰 Sample Date: (mr                             | n/dd/yyyy)                                                                                                   |                                                                                                    |
| Customer                                       |                                                                                                    | Previous management                                                                                                    |
| Sample ID:                                     | County where the sample was taken: -                                                                         | (crop, cover):                                                                                                    |
| Cost Share<br>Program Participant? O Yes       | Organic grower? OYes  Soil limed with last 12 months No No                                                   | n Organic Matter<br>? 🔿 Yes 💿 (Additional Cost \$6)? ◯ Yes 💿 No                                                                                       |
| Extent of the area sampled: 1.00 Acres         | Or 0 Sq. Feet Predominant Soil Series                                                                        | - <b>v</b>                                                                                                    |
| Crop Codes: -                                  | ✓ Soil Texture Codes:                                                                                        | - V Tillage Codes: - V                                                                                                    |
| Additional Information:                        |                                                                                                    | 1                                                                                                    |
|                                                | FOR LABORATORY USE ONLY                                                                                      |                                                                                                    |
| WVU Lab ID: XXX-9999                           | Date received: (mm/                                                                                          | dd/yyyy) Sample Quality: - 🗸                                                                                                    |
| pH                                             | Buffer pH                                                                                                    | Mg (mg/L)                                                                                                    |
| Ca (mg/L)                                      | K (mg/L)                                                                                                    | Na (mg/L)                                                                                                    |
| P (mg/L)                                       | B (mg/L)                                                                                                    | Zn (mg/L)                                                                                                    |
| Fe (mg/L)                                      | Al (mg/L)                                                                                                    | Organic Matter (mg/Kg)                                                                                                    |
| EC (dS/m)                                      |                                                                                                    |                                                                                                    |
| Save & Add Another Sample for this Customer    | Save & Choose Another Customer                                                                               | ave & Return to Main Menu                                                                                                    |
| Return to Main Menu                            |                                                                                                    |                                                                                                    |
|                                                |                                                                                                    |                                                                                                    |

Figure 19. Example of a new sample submission automatically populated with the customer's information.

| West Virginia University.<br>EXTENSION SERVICE                                                                                                    | WVU Ferti                                                            | lizer Recommend S                                                                                                    | System "                                           | A collaboration between the<br>WWI Davis College - Plant and Soll Sciences and the<br>IV Extension Service - Agriculture and Natural Resources |
|----------------------------------------------------------------------------------------------------|----------------------------------------------------------------------|----------------------------------------------------------------------------------------------------|----------------------------------------------------|----------------------------------------------------------------------------------------------------|
|                                                                                                    | WEST VIRG<br>THE WVU SOIL TESTING<br>SOIL                            | INIA UNIVERSITY, DAVIS CO<br>LABORATORY, MORGANTOW<br>SAMPLE SUBMISSION FORM                                                       | DLLEGE<br>N, WV 26506 - 6:                         | 108                                                                                                    |
|                                                                                                    | UPDATE A                                                             | SAMPLE SUBM                                                                                                    | ISSION                                             |                                                                                                    |
|                                                                                                    |                                                                      | CUSTOMER DATA                                                                                                    |                                                    |                                                                                                    |
| WV Resident:  Yes ONo First Nar                                                                                                    | ne <mark>:</mark> John                                               | Last Name: Doe                                                                                                    |                                                    |                                                                                                    |
| Street/PO Box: 9999 Wool House Rd                                                                                                    |                                                                      | City: Bruceton Mills                                                                                                    |                                                    |                                                                                                    |
| County: Preston County V State                                                                                                    | : WV                                                                 | Zip Code: 26525                                                                                                    |                                                    |                                                                                                    |
| Customer's E-mail Account: John Doe@                                                                                                    | mail com                                                             | Qustomer                                                                                                    | Phone Number: 3                                    | 4 999 9999                                                                                                    |
| Other E-mail addresses to receive the rep                                                                                                    | lort:                                                                |                                                                                                    |                                                    |                                                                                                    |
|                                                                                                    |                                                                      | SAMPLE DATA                                                                                                    |                                                    |                                                                                                    |
| Customer Sample ID: North Hay Field<br>County where the sample was taken: Pr<br>Cost ShareProgram<br>Participant? O Yes Organic g<br>No<br>Extent of the area sampled: 5.000<br>Crop Codes: C02: Grass Hay N-Fertilizer<br>Tillage Codes: 1-No-Till | eston County V Prev<br>rower? O Yes  Sc<br>la:<br>Acres Or 0.000 Sq. | ious management (crop, cover):<br>iil limed within<br>st 12 months? O Yes ® No<br>Feet Predominant Soil Serie<br>Soil Texture Code | sod<br>s (if known) Gilpin<br>s: 6-Silty Clay Loar | Sample Date:<br>03/16/2020<br>Organic Matter<br>(Additional Cost \$6)? O Yes O No                                                              |
|                                                                                                    | Laborator                                                            | y Analysis (Nominal and ICP                                                                                                    | units)                                             |                                                                                                    |
| WVU Lab ID: XXX-999                                                                                                    | Da<br>(n                                                             | te received: 03/19/2020<br>m/dd/yyyy)                                                                                              |                                                    | Sample Quality: Good 🗸                                                                                                    |
| pH 5.900                                                                                                    | Buffer pH 6.300                                                      | Mg 7.500                                                                                                    | (mg/L)                                             |                                                                                                    |
| Ca 270.000 (mg/L)                                                                                                    | K 9.300 (mg/L)                                                       | Na 1.000 (                                                                                                    | mg/L)                                              |                                                                                                    |
| P 2.500 (mg/L)                                                                                                    | B 1.000 (mg/L)                                                       | Zn 1.000 (                                                                                                    | mg/L)                                              |                                                                                                    |
| Fe 15.000 (mg/L)<br>EC 0.000 (d5/m)                                                                                                    | AI [ <u>13.000</u> ] (mg/L)                                          | Organic Matter                                                                                                    | 15 (mg/Kg)                                         |                                                                                                    |
| Save Next Lab ## Select a N                                                                                                    | ew Lab ## or Customer                                                | View Report E-mail Report                                                                                                    |                                                    |                                                                                                    |
| Return to Main Menu                                                                                                    |                                                                      |                                                                                                    |                                                    |                                                                                                    |

Figure 20. Example of an updated sample submission showing customer, sample and laboratory data.

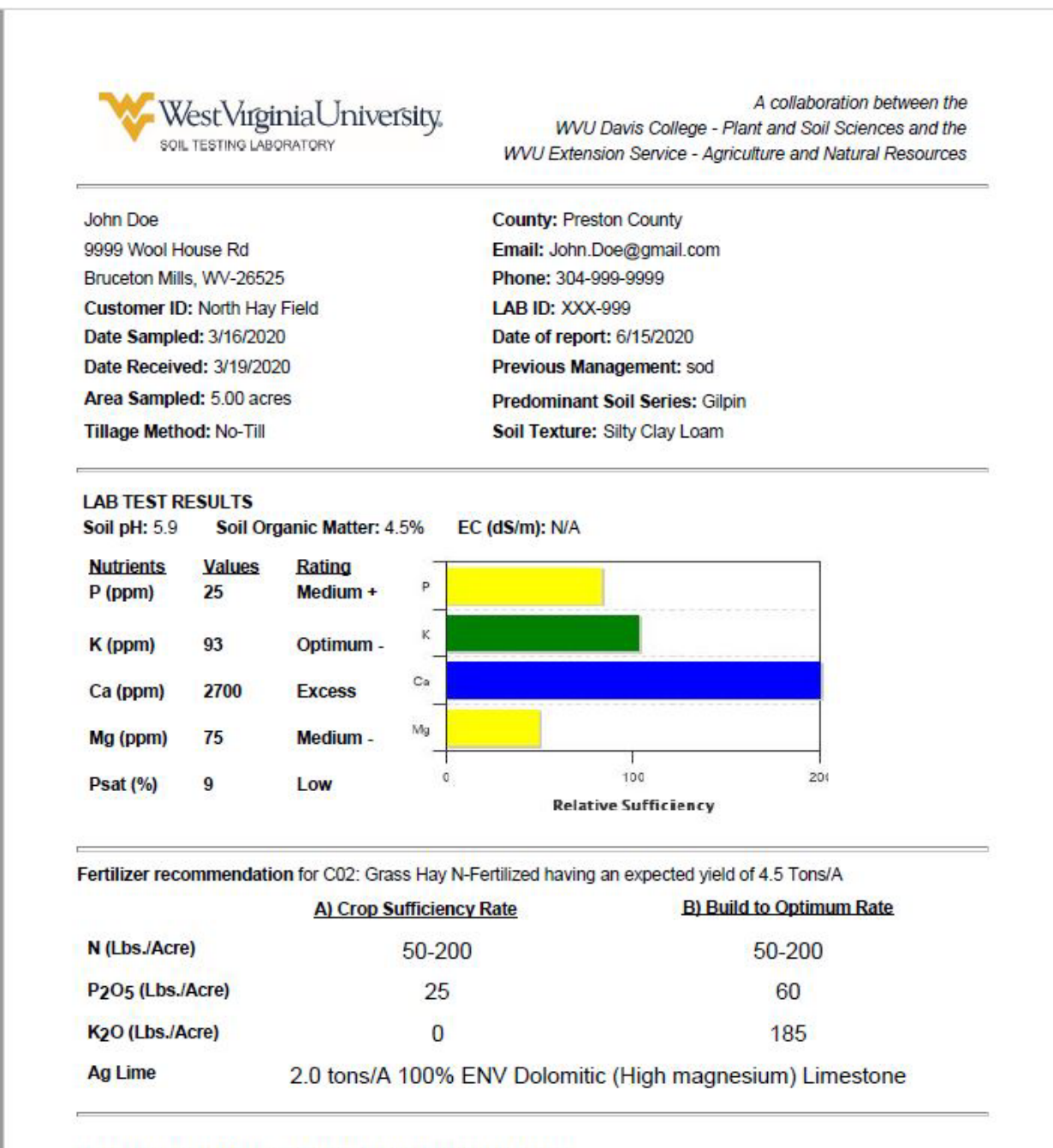

Figure 21. Example of the front page of the WVU soil test report using data from Figure 20.

Recommendation Notes are provided on the following page.

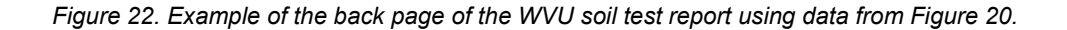

#### Recommendation Notes:

 Split N applications using 50-60 lbs. N/A/harvest. Reduce expected yield by 10-12% for each 50 lbs. N/A applied below maximum recommended N rate.

\* Applying 50-60 lbs. N/A after last harvest in mid to late September will stimulate tiller bud development and provide N for first harvest the following year.

\* When yields are lower than indicated yield apply P2O5 and K2O in proportion to actual yield. When taking only 1 cut of hay yielding 2 tons/acre but recommendations are for 4 tons, reduce P2O5 and K2O to

 Fertilizer recommendations are for topdressing an established stand, based on the indicated yield, with pH adjusted to 6.0 or above, and soil samples take to a 2-inch depth.

· Apply the recommended fertilizer rates annually.

Soils testing below Optimum should be tested each fall to tract improvement in soil test values.

\* Soils testing in the Optimum range, receiving annual maintenance applications, should be tested every 3 years.

 Fertilizer recommends are for addition of plant nutrients from all sources. Use manures and crop residues to build and maintain soil fertility as much as possible.

Your soil phosphorus concentration is not high enough to be of environmental concern. Be sure to follow the P recommendation provided in your soil test report.

If you have questions about the fertilizer recommendations in this report contact your local ANR county agent, William L. Shockey, at (304) 329-1391 or bill.shockey@mail.wvu.edu.

Additional Landowner Information:

In accordance with Federal law and U.S. Department of Agriculture (USDA) civil rights regulations and policies, WVU is prohibited from discriminating on the basis of race, color, national origin, sex, age, disability, and reprisal of retaliation for prior civil rights activity. (Not all prohibited bases apply to all programs).

Reasonable accommodations will be made to provide this content in alternate formats upon request. Contact the WVU Extension Office of Communications at 304-293-4222. For all other ADA requests, contact Division of Diversity, Equity and Inclusion at *diversity@mail.wvu.edu*.